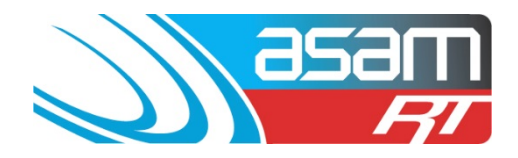

By storing basic information about any renovations carried out, ASAM becomes a quick reference guide for future works and previously used suppliers.

Renovations may include:

- Hatch upgrades
- New ladder installs
- Roof renovations
- Coating replacements
- Crack injection repairs
- Safety installations
- Nozzle and screen installations
- Ventilation upgrades
- Or any other works!

## Login to ASAM

1. Go to www.asam.com.au and select the login button to go to the login page

Enter your unique login details

| ASAM Realtime Login                       |            |       |  |  |  |  |  |
|-------------------------------------------|------------|-------|--|--|--|--|--|
|                                           | Username   |       |  |  |  |  |  |
| asam                                      | Passphrase |       |  |  |  |  |  |
|                                           | ОК         | Clear |  |  |  |  |  |
| Passphrases are case sensitive.           |            |       |  |  |  |  |  |
| Warning: Login attempts will be recorded. |            |       |  |  |  |  |  |

This site is best viewed at 1024 x 768 resolution.

ASAM Data Management – Online and Accessible

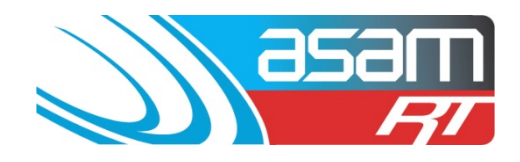

2. On the start-up page, select the reservoir which has been renovated, click continue

| asam                          | Client                   | Asset            | Search            | Attachments        | Reports  |
|-------------------------------|--------------------------|------------------|-------------------|--------------------|----------|
|                               | Client Name:             | User             | User Name: ascc48 |                    |          |
|                               |                          |                  |                   |                    |          |
|                               |                          |                  |                   |                    |          |
|                               |                          |                  |                   |                    |          |
| Please select a Client and Re | servoir, Tank, W         | /ater Quality, / | Aqueduct or Pu    | Imp from the combo | boxes    |
|                               |                          |                  |                   |                    |          |
| Client: All s                 | State City Coun          | cil              |                   | 🗧 🗧 Search fo      | or Asset |
|                               |                          |                  |                   |                    |          |
| Asset: • Re                   | eservoir 🔾 Ta            | ank OWate        | r Quality         | Aqueduct OPum      | p        |
|                               | 011101                   |                  |                   |                    | <u> </u> |
| High                          | St No2<br>rvoir Hill No1 |                  |                   |                    |          |
| Rese                          | rvoir Hill No2           |                  |                   |                    |          |
|                               |                          |                  |                   |                    |          |
|                               |                          |                  |                   |                    |          |
| Job No: 💿 Cu                  | Irrent Active Jo         | b No. 🕞 Hist     | oric Job No.      |                    |          |
|                               |                          |                  |                   |                    | Continue |
|                               |                          |                  |                   |                    |          |

3. There are two renovation tabs on the left-hand side – one for External, one for Internal. Select the one you wish to use.

| 350                              |                        | Client                | Asset                  | Search              | Attachme    | ents Repo      | rts Config   | Maintenance    | Aqua   |
|----------------------------------|------------------------|-----------------------|------------------------|---------------------|-------------|----------------|--------------|----------------|--------|
|                                  |                        | ent Name: /           | All State City         | Council             |             |                |              | User Name      | ascc48 |
|                                  |                        |                       |                        |                     |             |                |              |                |        |
| Reservoir Details<br>High St No2 | Reservoir Na<br>Client | ame                   | High St M<br>All State | No2<br>City Council |             |                |              |                |        |
|                                  | Inspection Date        | •                     | 23/05/20               | 11                  |             |                |              |                |        |
| General Details                  | WS #<br>Project Number | <b>,</b>              | 0                      |                     |             |                |              |                |        |
| Cleaning                         | Asset Number           |                       | 0                      |                     |             |                |              |                |        |
| Safety<br>Mixer C.P.             | Job Number             |                       | 024913                 |                     |             |                |              |                |        |
| Penetrations<br>Valuation        | Location               |                       | off High               | Street              |             |                |              |                |        |
| Comments                         | Map Datum Sta          | ndard                 | WGS 84                 |                     |             |                |              |                |        |
| External Inspection              | Co-Ord 1               |                       | S 034 27               | 467 E 150 25 79     | 13          |                |              |                |        |
| Condition                        | Co-Ord 2               |                       |                        |                     |             |                |              |                |        |
| Renovations                      | Environment Ty         | ype                   | Urban                  |                     |             |                |              |                |        |
|                                  | Cleaning an            | nd Inspe              | ction                  |                     |             |                |              |                |        |
| General                          | Next Clean Du          | e                     | 23/05/2013             |                     | Next        | Inspection Due | 23/05/2013   |                |        |
| Condition                        |                        |                       |                        |                     |             |                |              |                |        |
| Renovations                      | Details                |                       |                        |                     |             |                |              |                |        |
| Comments                         | Construction V         | Wall <mark>Ste</mark> | el                     | Construc            | tion Floor  | Steel          | Construction | Roof Aluminium | i      |
| Attachments                      | Shape                  | On                    | Ground                 | Depth (M)           | )           | 8.60           |              |                |        |
| Insert Image                     | Length (M)             | 0.0                   | D                      | Breadth (           | M)          | 0.00           | Diameter (M) | 31.00          |        |
| Contractors                      | Floor Area (sq         | m) 754                | .39                    | Capacity            | (ML)        | 6.49           |              |                |        |
| Contractor Roles                 | Commissioned           | 16/                   | 08/1986                | Service L           | ife (Years) | 70             | Years to Run | 42             |        |

## ASAM Data Management - Online and Accessible

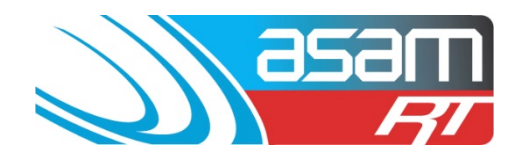

4. Once at a renovations page, you can view previous renovation details. This one shows an entry hatch upgrade by an unknown contractor.

| 856                                                                                  | 3      | Client     | Asset              | Search         | Attachments          | Reports | Config   | Maintenance | Aqua   |
|--------------------------------------------------------------------------------------|--------|------------|--------------------|----------------|----------------------|---------|----------|-------------|--------|
|                                                                                      | RT     | Client Na  | ne: All State City | / Council      |                      |         |          | User Name:  | ascc48 |
| Reservoir Details                                                                    |        |            |                    |                |                      |         |          |             |        |
| High St No2                                                                          |        | Not        | es                 |                |                      |         | Supplier |             |        |
|                                                                                      | Edit   | Delete 201 | 0 The entry hatc   | h has been ren | ovated by local cont | ractors | Unknown  | 🔎 View      |        |
| General Details                                                                      |        |            |                    |                |                      | 1       |          |             |        |
| General<br>Cleaning<br>Safety<br>Mixer C.P.<br>Penetrations<br>Valuation<br>Comments | Add Ne | <u>.</u>   |                    |                |                      |         |          |             |        |
| External Inspection                                                                  |        |            |                    |                |                      |         |          |             |        |
| General<br>Condition<br>Coatings<br>Renovations<br>Comments                          |        |            |                    |                |                      |         |          |             |        |
| Internal Inspection                                                                  |        |            |                    |                |                      |         |          |             |        |
| General<br>Condition<br>Coatings<br>Renovations<br>Comments                          |        |            |                    |                |                      |         |          |             |        |
| Attachments                                                                          |        |            |                    |                |                      |         |          |             |        |
| View Images<br>Insert Image                                                          |        |            |                    |                |                      |         |          |             |        |

## **ADDING A NEW RENOVATION**

5. Click on 'Add New'

| 350                                                                                                    | 9M)<br>/7/ | Client<br>Client Name: | Asset<br>All State City | Search<br>Council | Attachments | Reports | Config | Maintenance<br>User Name: | Aqual<br>ascc48 |
|----------------------------------------------------------------------------------------------------|------------|------------------------|-------------------------|-------------------|-------------|---------|--------|---------------------------|-----------------|
| Reservoir Details<br>High St No2                                                                        | Notes      |                        |                         |                   |             |         |        |                           |                 |
| General Details<br>General<br>Cleaning<br>Safety<br>Mixer C.P.<br>Penetrations<br>Valuation<br>Comments | Add New    |                        |                         |                   |             |         |        |                           |                 |
| External Inspection<br>General<br>Condition<br>Coatings<br>Renovations<br>Comments                      |            |                        |                         |                   |             |         |        |                           |                 |
| Internal Inspection<br>General<br>Condition<br>Coatings<br>Renovations<br>Comments                      |            |                        |                         |                   |             |         |        |                           |                 |
| Attachments<br>View Images<br>Insert Image                                                              |            |                        |                         |                   |             |         |        |                           |                 |

ASAM Data Management - Online and Accessible

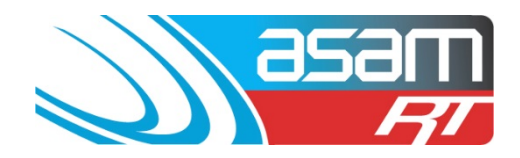

6. Enter the renovation details – include a date and contractor. If the contractor is not on the list, just type it into the details. Click 'ADD' to finalise.

| 35                                                                                 | am       | Client            | Asset          | Search  | Attachments | Reports                                  | Config                                                             | Maintenance  | Aqua   |
|------------------------------------------------------------------------------------|----------|-------------------|----------------|---------|-------------|------------------------------------------|--------------------------------------------------------------------|--------------|--------|
|                                                                                    | RI       | Client Name:      | All State City | Council |             |                                          |                                                                    | User Name:   | ascc48 |
| Reservoir Details<br>High St No2                                                   | Notes    | _                 |                | _       | _           | Sur                                      | oplier                                                             | 7            |        |
| General Details                                                                    | 04/02/20 | 14 - Installed NE | EXTEP FRP L    | adder   |             |                                          | qualift ÷<br>Jualift                                               |              |        |
| Cleaning<br>Safety<br>Mixer C.P.<br>Penetrations<br>Valuation<br>Comments          | Add      | Cancel            |                |         |             | Ba<br>Ba<br>Bit<br>Br<br>Br<br>De        | yer<br>yter<br>tuminous Produ<br>itish Paints<br>itish Paints<br>x | ucts         |        |
| External Inspection<br>General<br>Condition<br>Coatings<br>Renovations<br>Comments |          |                   |                |         |             | De<br>Diu<br>Du<br>He<br>Im<br>Int<br>Jo | x<br>met<br>ilux<br>mpels<br>p<br>ernational<br>tun                |              |        |
| Internal Inspection<br>General<br>Condition<br>Coatings<br>Renovations<br>Comments |          |                   |                |         |             | La<br>Mi<br>N/<br>PG<br>Sh               | farge Engineer<br>rotone<br>A<br>xtep<br>SH<br>ield Technolog      | ing Coatings |        |
| Attachments<br>View Images<br>Insert Image                                         |          |                   |                |         |             |                                          |                                                                    |              |        |

ASAM Data Management - Online and Accessible